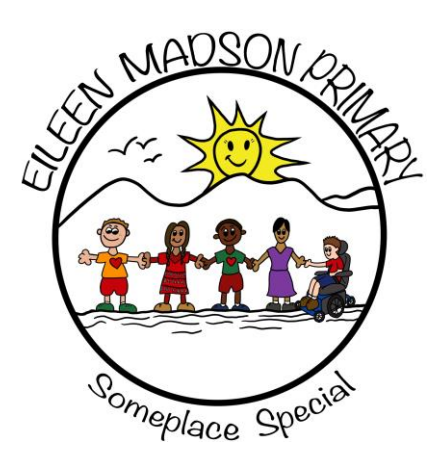

2001 -  $15^{TH}$  AVENUE, INVERMERE, BC VOA 1K4

#### School Supplies for the 2024-2025 School Year

TELEPHONE: (250) 342-9315

FAX: (250) 342-6362

At Eileen Madson Primary School, school supplies are standardized and available for purchase by each student attending our school. You will receive an e-mail from School Cash Online:

SchoolCash Online: New attachment notification D Inbox ×

School Cash Online - Rocky Mountain School District No.6 <noReply@schoolcashonline.com> to me -

If you wish to obtain supplies through the school, the cost for supplies for all grades K - 3 is \$40.00. This includes student planners and school supplies.

If you have not registered for School Cash Online please follow the steps on the parent hand out.

We recognize that some families may need financial assistance to cover this one-time cost. Please contact Ms. Gray.

Please log on to School Cash Online and pay or contact the office to make alternate arrangements by June 18th 2024.

#### ADDITONAL ITEMS TO BRING FOR THE SECOND DAY IN SEPTEMBER

Indoor shoes, Water bottle, a Backpack and a set of Computer Headphones labelled in a zip lock bag (Please no earbuds, Bluetooth or wireless headphones)

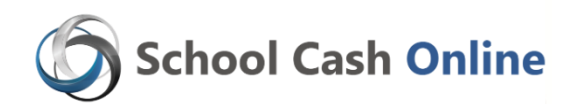

## Our school is pleased to offer parents the ability to pay for student related items directly online.

- ✓ School Cash Online is a safe, fast and convenient web-based solution that gives parents the ability to pay for selected student items directly out of a chequing account similar to paying by debit card.
- ✓ Parents can make payments, print, or view their receipts and their current account history.
- ✓ It takes less than 5 minutes to register.

# If you have already created an account, please go to the *School Cash Online* home page <a href="https://sd6.schoolcashonline.com/">https://sd6.schoolcashonline.com/</a> and select "*Sign Into Your Account*".

You only need one account per family-refer to step 4 to add another student to your parent account.

If you have **not** created an account, please follow these step-by-step instructions.

#### Step 1: To Create an Account

- a) go to the School Cash Online home page <u>https://sd6.schoolcashonline.com/</u> and select the "Register" option.
- b) Complete each of the three Registration Steps
- c) \*For Security Reasons your password, requires *8 characters, one uppercase* letter, *one lowercase* letter and a *number*.

#### **Step 2: Confirmation Email**

- a) A registration confirmation email will be forwarded to you.
- b) Click on the link provided inside the email to confirm your email and School Cash Online account. The confirmation link will open the School Cash Online site prompting you to sign into your account. Use your email address and password just created with your account.

### **Step 3: Find Student**

This step will connect your children to your account.

- a) Select the School Name from the drop down menu
- b) Enter Your Child's Name & Birth Date
- c) Select Continue
- d) On the next page confirm that you are related to the child, check in the Agree box and select *Continue*
- e) Your child has been added to your account

### Step 4: Add Another Student or View Items

If you have more children, you can add up to 5 children to one parent account

- a) select "Add Student" option
- b) repeat the steps above.
- To view items available for purchase
- a) select the "*Items*" option and select the applicable students tab.
  A listing of available items for purchase will be displayed.

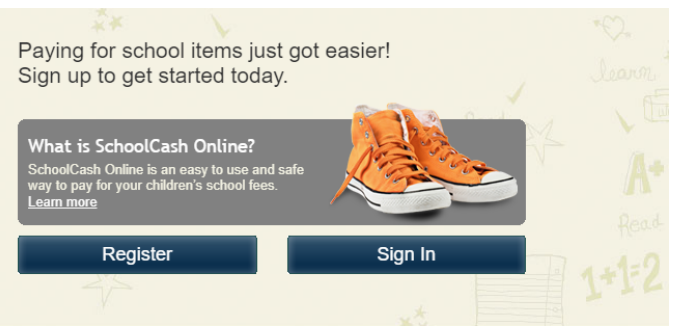

SchoolCashOnline.com Hello Parent, Please click the link below to confirm your email address. http://cedarrapids.schoolcashonline.com/Registration/ConfirmConfirmationEmail /f1e754b-7202-4ea9-b27e-7dceed1db+11 Copy the link and paste it into your web browser, if the link doesn't work. Contact support at 1.866.961.1803 or email parenthelp@schoolcashonline.com. Thank you, Your School Cash Online Support Team

#### Add Student

| 1. Type in the School Board name and select one from the list |
|---------------------------------------------------------------|
| Rocky Mountain School District No.6                           |

2. Select School Name from the list @ Select school...

| 3. Enter student information |                                    |    |  |
|------------------------------|------------------------------------|----|--|
| Student Number               | ✓ I don't have the student number. | ]  |  |
| First Name                   |                                    | ]* |  |
| Last Name                    |                                    | *  |  |
| Birth Date                   | MM/DD/YYYY                         | *  |  |
|                              | Date format: mm/dd/yyyy            |    |  |

~

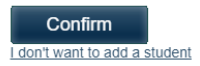